## निजी विद्यालय फीस विनियमन पोर्टल क्रियान्वयन हेतु महत्वपूर्ण दिशा निर्देश

- 1. निजी विद्यालय फीस विनियमन पोर्टल URL- https://dpimp.in \_
- 2. निजी विद्यालय लॉग इन हेतु आई डी में अपने स्कूल का डाइस कोड दर्ज कर विभाग द्वारा प्रदाय डिफ़ॉल्ट पासवर्ड Fees@1234 दर्ज कर लॉग इन करें |
- पासवर्ड दर्ज करने के उपरांत OTP भेजने हेतु आपके अनुसार मेल आईडी दर्ज कर OTP भेजें |
- 4. यदि मेल आईडी के Inbox सेक्शन में OTP प्राप्त नहीं होता है तो मेल आईडी के Spam सेक्शन में OTP प्राप्त होगा |

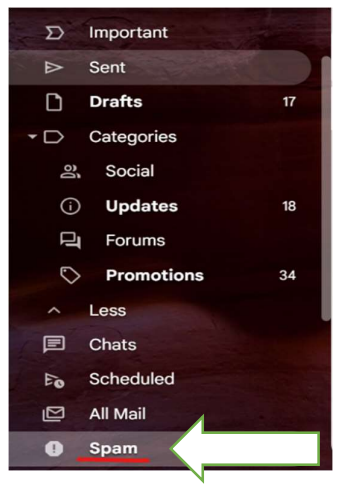

5. सत्रवार एक बार फीस डाटा दर्ज कर दिए गए दस्तावेज पोर्टल पर सत्र अनुसार दर्ज करें | (वर्ष 2024-25 की अंकेक्षण प्रतिवेदन रिपोर्ट (ऑडिट रिपोर्ट) नहीं होने की स्थिति में पूर्व वर्ष की रिपोर्ट दर्ज कर टिपण्णी दर्ज करें |

|                         | Ci                                                         |
|-------------------------|------------------------------------------------------------|
| दस्तावेज़ का प्रकार     |                                                            |
| आय व्यय शेड्यूल         |                                                            |
| अंकेक्षण प्रतिवेदन      |                                                            |
| एफिडेविट                |                                                            |
| विगत वर्ष फीस का विवरण  |                                                            |
| प्रारूप - १             | -                                                          |
| परिशिष्ट - 2 - वचन पत्र |                                                            |
| प्रारूप- ३              |                                                            |
| प्रारूप - 6             |                                                            |
| बैलेंस शीट (चिट्ठा)     | -                                                          |
| नोट – स्कूल             | १ लॉग इन करने के पश्चात् पोर्टल के डॉक्यूमेंट अपलोड सेक्शन |

सभी प्रारूप उपलब्ध है |

6. सत्रवार एक बार फीस डाटा दर्ज कर फाइनल submit करने के उपरांत कोई परिवर्तन सम्बभव नहीं होगा, इसलिए सभी जानकारी ध्यानपूर्वक भरें |